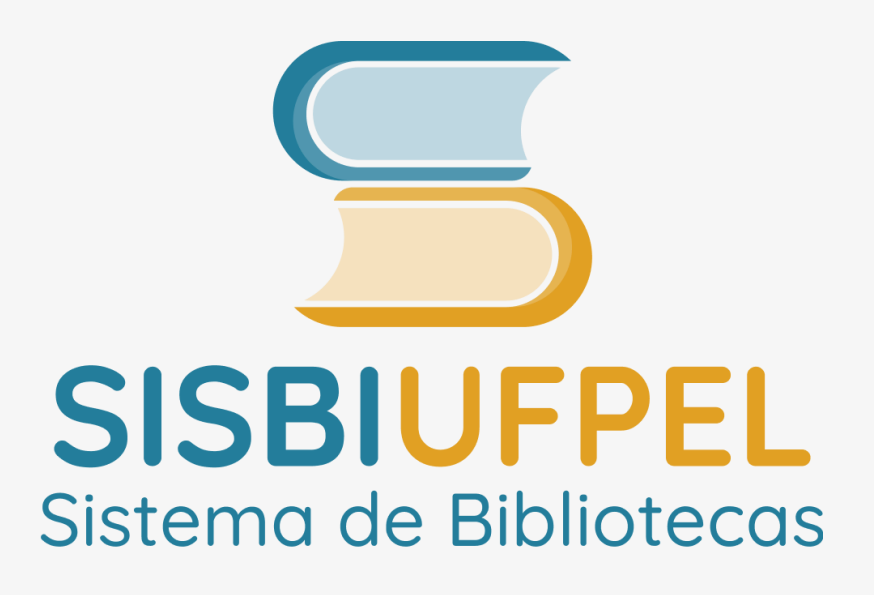

# **TUTORIAL** Renovação de empréstimo

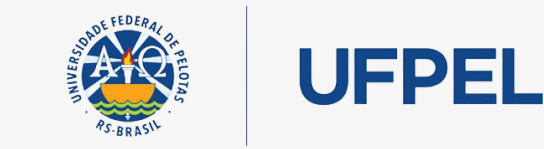

Passo 1 – Na página inicial de pesquisa no acervo (<u>https://pergamum.ufpel.edu.br/</u>) abrir a caixa de login em Entrar, selecionar Meu Pergamum e clicar em Acessar.

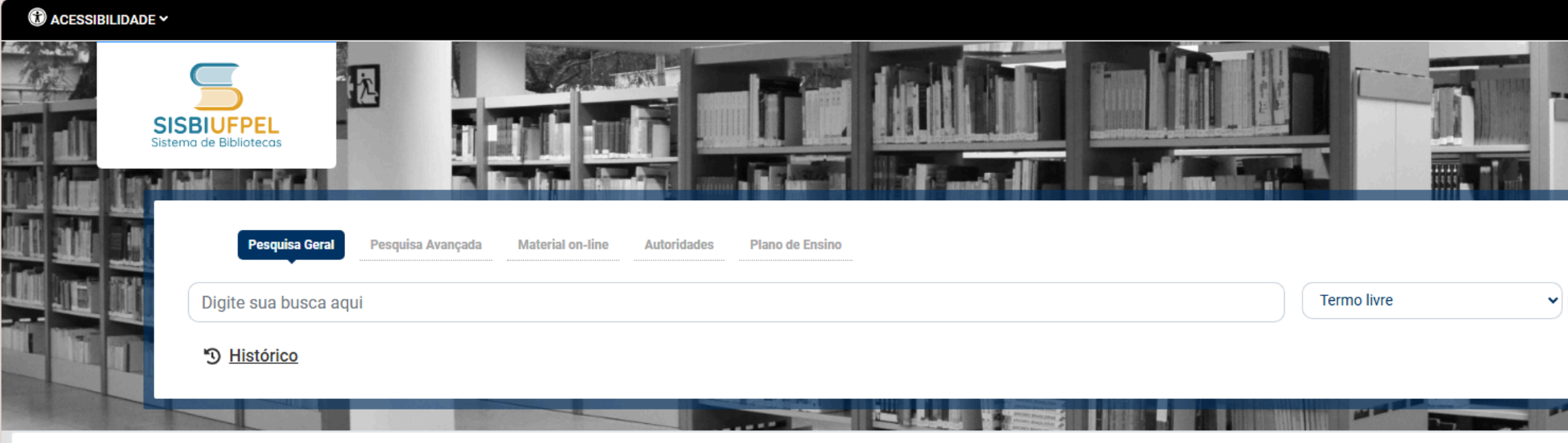

**ATENÇÃO:** Digite o código de usuário que contem 10 dígitos e é composto da seguinte forma:

a. Aluno de graduação: 01 + nº de matrícula (exemplo: 01XXXXXXX) b. Aluno de pós-graduação: 04 + nº de matrícula (exemplo: 04XXXXXXXX) c. Professor ou técnico administrativo: 03 + (zeros) + Siape (exemplo utilizando um Siape com 6 dígitos: 0300XXXXXX)

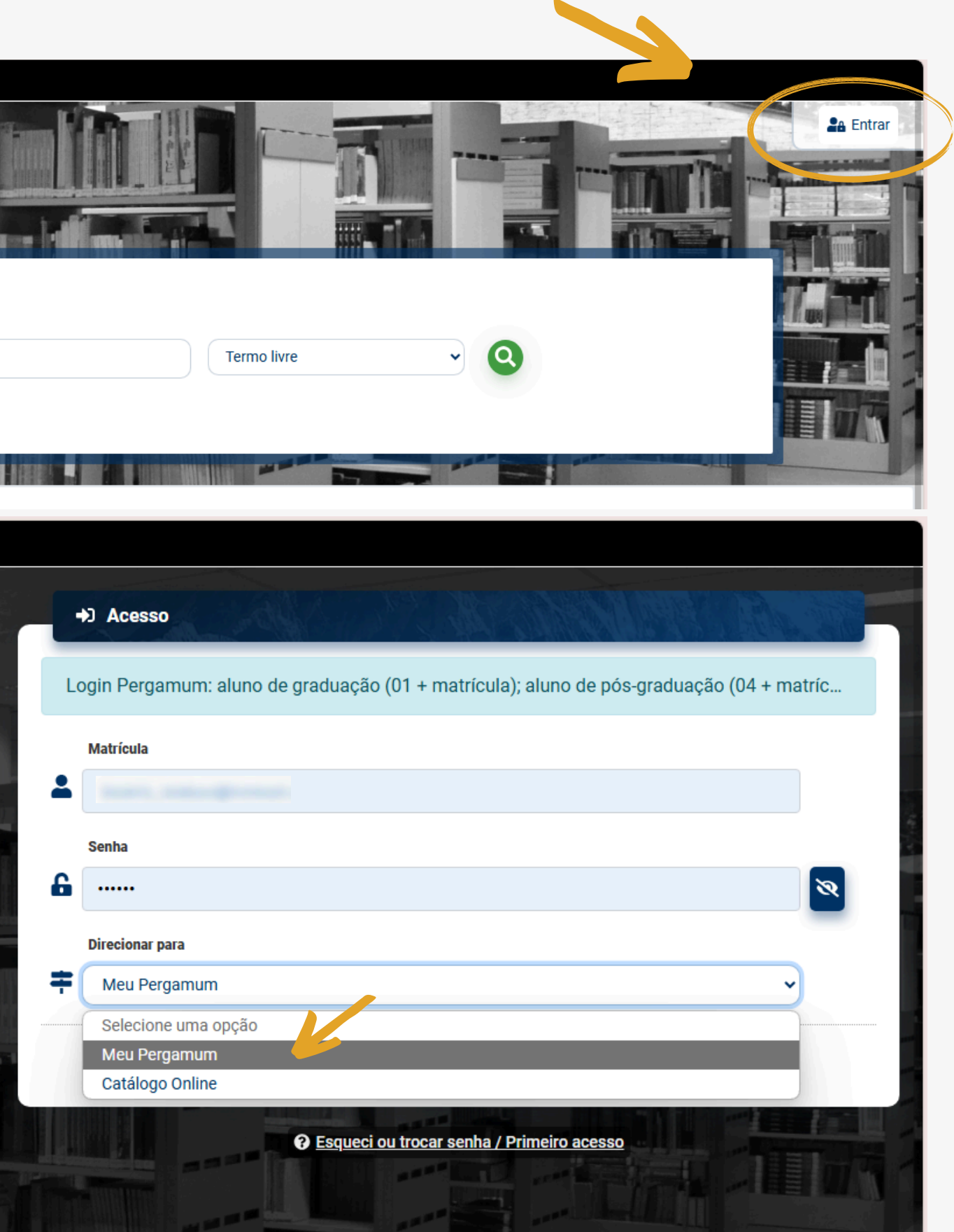

**Passo 2** – Conferir os dados dos títulos pendentes (empréstimos que o usuário possui), como data de devolução e números de renovações. Clicar em **Empréstimo**.

| 🛠 Meu Pergamum » Início              |   |                                                                                                    |                   |                           |          |  |  |  |  |
|--------------------------------------|---|----------------------------------------------------------------------------------------------------|-------------------|---------------------------|----------|--|--|--|--|
|                                      | • | Títulos pendentes                                                                                                    |                   |                           |          |  |  |  |  |
|                                      |   | Título                                                                                                    | Data de devolução | Nº de renovações / Limite | Renovar  |  |  |  |  |
| Empréstimo Arrow Perfil de interesse | > | 1. Tratado de metodologia científica : projetos de pesquisa, TGI, TCC, monografias, dissertações e teses / 1997 - Livro | 05/02/2024        | 0/3                       | C        |  |  |  |  |
| 🐂 Solicitações                       | > | Títulos recenvados                                                                                                    |                   |                           |          |  |  |  |  |
| + Aquisição                          | > |                                                                                                    |                   |                           |          |  |  |  |  |
| Dados pessoais                       |   | Título                                                                                                    | Data de liberação | Situação                  | Cancelar |  |  |  |  |
|                                      |   | Nenhum registro encontrado                                                                                              |                   |                           |          |  |  |  |  |

Passo 4 - Clicar em Renovação. Marcar quais as obras que se deseja renovar e clicar em Gravar.

| C Voltar                    | > Renova    | ção                       |                                                                                                    | (×           | ③ Renovação >> Histórico |
|-----------------------------|-------------|---------------------------|----------------------------------------------------------------------------------------------------|--------------|--------------------------|
| Empréstimo                  |             |                           |                                                                                                    |              |                          |
| > Renovação                 | Prezado usu | ário, você poderá realiza | r no máximo 3 (três) renovações.                                                                                     |              | ×                        |
| > Reserva                   |             | Exemplar                  | Descrição                                                                                                    | Devolver até | Detalhes                 |
| > Débito                    |             | 119919                    | Tratado de metodologia científica : projetos de pesquisa, TGI, TCC, monografias, dissertações e teses / 1997 - Livro | 05/02/2024   | ~                        |
| > Histórico                 |             |                           |                                                                                                    |              |                          |
| > Declaração de nada consta |             |                           | 🕀 Gravar                                                                                                    |              |                          |
|                             |             |                           | داس                                                                                                    |              |                          |
| 185 123                     | 10          |                           |                                                                                                    |              |                          |

# Aguarde a caixa de confirmação de renovação. Confira a nova data de devolução e atualização dos números de renovações.

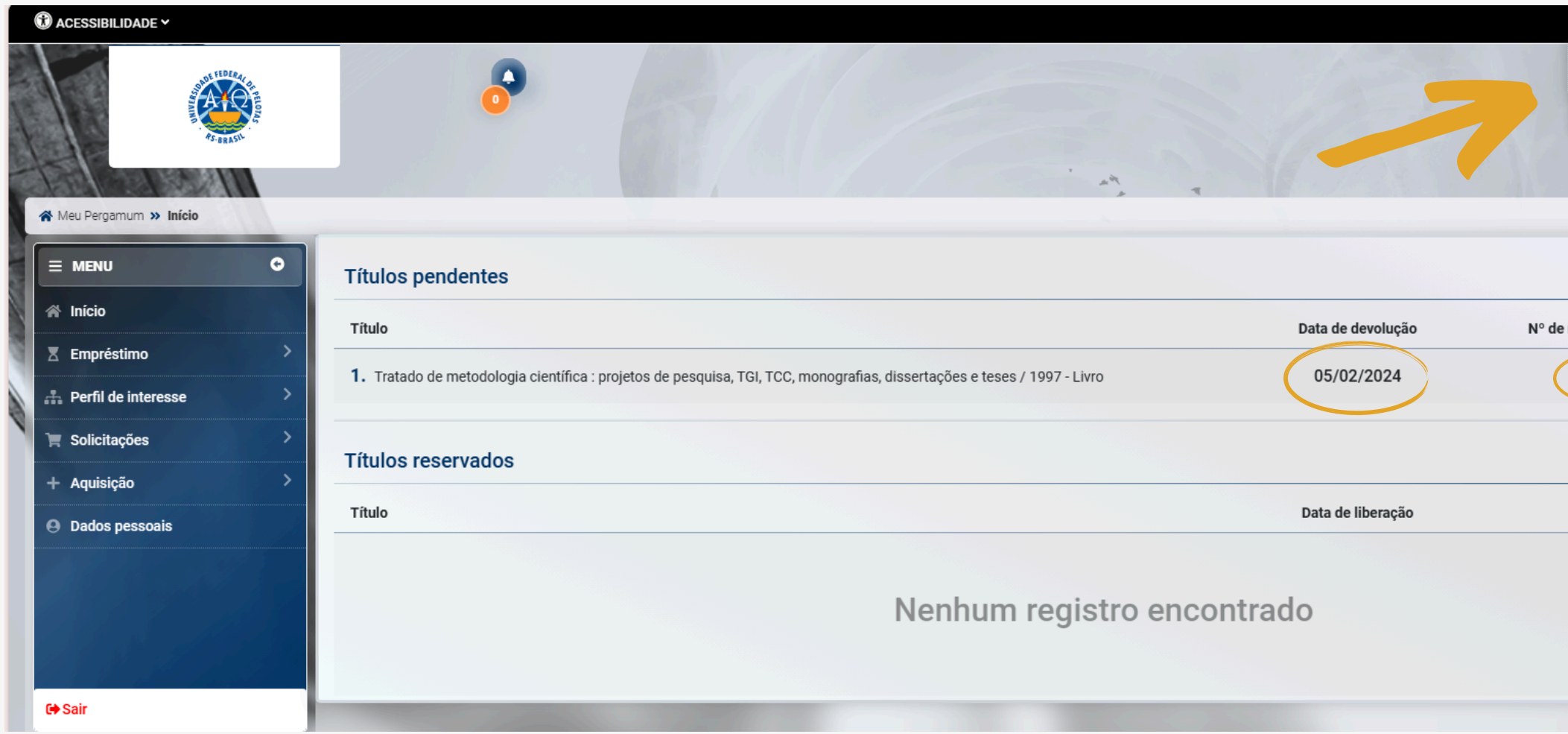

ATENÇÃO: Se a obra possuir Reserva, o sistema não permitirá a Renovação. Material com atraso, gera débitos e afastamento no sistema.

**IMPORTANTE** : Podem ser feitas 3 renovações online consecutivas, a 4ª renovação deverá ser realizada presencialmente no balcão de empréstimo da biblioteca, com o material em mãos.

## Consulte o Tutorial Atualizações de débitos

| ✓ Título renovado com sucesso! |                          |   |  |  |  |
|--------------------------------|--------------------------|---|--|--|--|
|                                | Visualização escura 🛈 OF | F |  |  |  |
|                                |                          |   |  |  |  |
|                                |                          |   |  |  |  |
| e renovações / Limite          | Renovar                  |   |  |  |  |
| 1/3                            | C                        |   |  |  |  |
|                                |                          |   |  |  |  |
| Situação                       | Cancelar                 |   |  |  |  |
|                                |                          |   |  |  |  |

ATENÇÃO: É possível cancelar a reserva acessando o perfil do usuário, selecionando Meu Pergamum na caixa de login. Após clicar no menu Empréstimo.

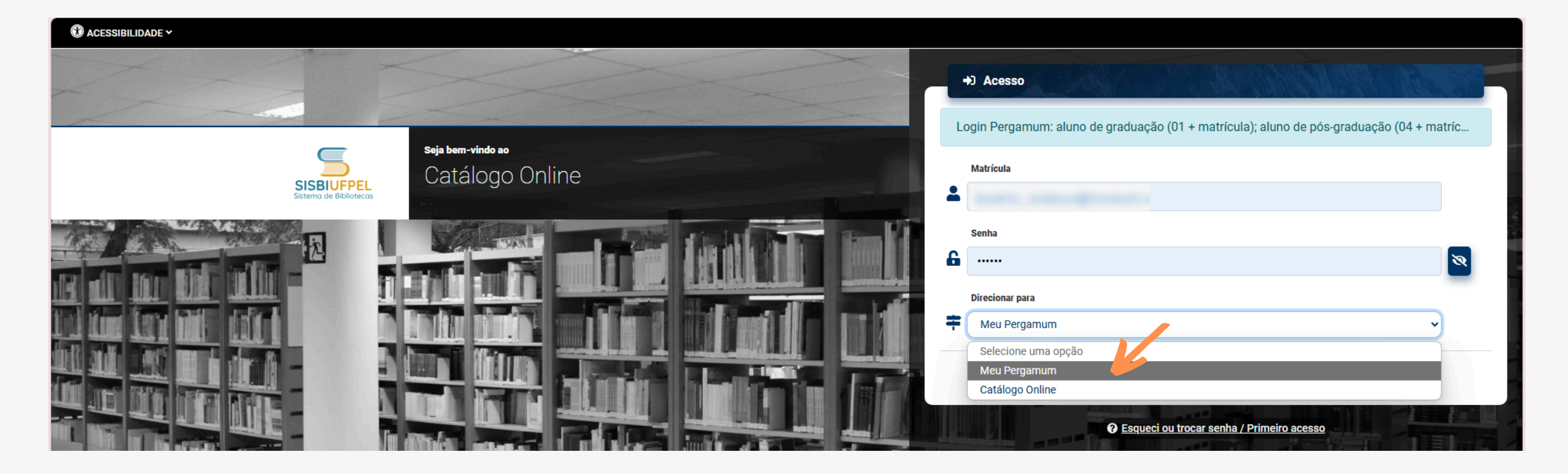

| 🍘 Meu Pergamum » Início |                                                                                                    |                   |
|-------------------------|----------------------------------------------------------------------------------------------------|-------------------|
| E MENU O                | Títulos pendentes                                                                                                    |                   |
| A Inicio                | Título                                                                                                    | Data de devolução |
| Empréstimo              |                                                                                                    |                   |
| 🐂 Perin de interesse 🔰  | Nenhum registro encon                                                                                                   | trado             |
| + Aquisição >           |                                                                                                    |                   |
| O Dados pessoais        |                                                                                                    |                   |
|                         | Títulos reservados                                                                                                    |                   |
|                         | Título                                                                                                    | Data de liberação |
| 🕪 Sair                  | 1. Tratado de metodologia científica : projetos de pesquisa, TGI, TCC, monografias, dissertações e teses / 1997 - Livro | aguarde           |
|                         |                                                                                                    |                   |

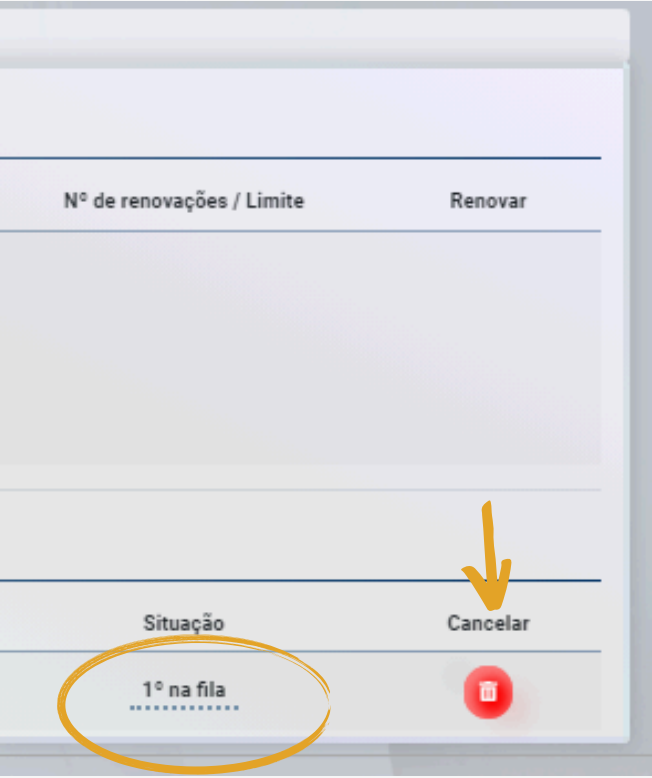

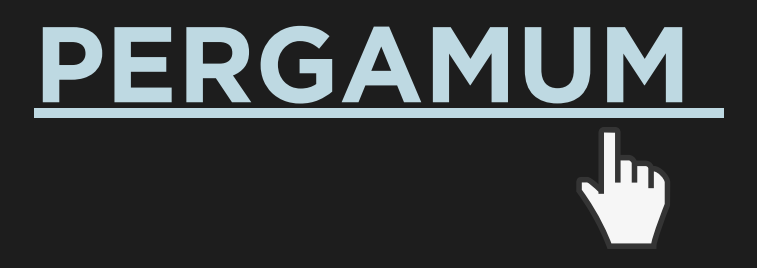

## **CONTATO DAS BIBLIOTECAS**

Biblioteca de Medicina: bibmed@ufpel.edu.br Biblioteca de Direito: bibli\_direito@ufpel.edu.br Biblioteca de Educação Física: bibesef@ufpel.edu.br Biblioteca Campus Capão do Leão: bccl@ufpel.edu.br Biblioteca Campus Porto: atendimento.bcp@ufpel.edu.br Biblioteca de Ciências Sociais: atendimento.bcs@ufpel.edu.br

> COORDENAÇÃO DE BIBLIOTECAS E-mail: cbib@ufpel.edu.br Instagram: @sisbiufpel Facebook: Sistema de Bibliotecas da UFPel

Atualizado pela CCMkt/SisBi em 10/ 2024